# 第四章 时域分析

完称设计后,可以验证设计在时域内的响应。Saber 用瞬态分析来验证设计在时域内的响应,过程如下:

- 1、 指定首个瞬态数据点
- 2、 如果驱动源(Driving Source)是振荡器,要使用初始点文件(Initial Point File)
- 3、 执行瞬态分析
- 4、 查看瞬态分析结果
- 5、 测量分析结果
- 6、 制定下一步

## ▶ 指定首个瞬态数据点

由于瞬态分析在分析运行时,使用初始点作为首个数据点,所以在瞬态分析之前,必须找到系统的工作点,可以用下列方法:

- 在瞬态分析面板内,指定 Run DC Analysis First 处为 yes,该选择让 Saber 执行 DC 分 析来找到工作点,然后用计算的工作点作为首个数据点来进行瞬态分析。
- 选择 Analysis>Operating Point>Operating Point 下拉菜单项,单独运行 DC 分析。大多数情况下,Saber 用 DC Operating Point 框中默认值就能找到合适的工作点。

#### ▶ 如果驱动源是振荡器

由于振荡器依赖噪声放大来启动的,而噪声又不是模拟器内在的,所以在瞬态分析运 行开始时,必须改变初始点文件中的一些节点值以启动振荡器,详细情况看本章后边叙述。

## 执行瞬态分析

- 1、 显示瞬态分析对话框(Analysis>Time-domain>Transient)。
- 2、 指定瞬态分析所要求的信息 瞬态分析设置面板如图 4-1 所示,要执行瞬态分析,必须指定下列信息:
- End Time(Basic 标签): 定义瞬态分析结束点。例如:如果驱动源是周期为 10μS 的 正弦函数,要查看前五个周期的瞬态响应,可以在该处键入 50μ。
- Start Time(Basic 标签): 定义瞬态分析开始点。默认情况下,该时间取决于初始点, 如果初始点被 DC 分析创建,该时间为 0。
- Time Step(Basic 标签): 作为瞬态分析中相邻计算点间重复的标尺,可以按下面的 情况设置其数值:
  - ▲ 设计中有关时间常数的 1/10
  - ▲ 驱动源方波最小的上升沿或下降沿
  - ▲ 正弦驱动源输入周期的 1/100
- 3、 指定要分析其波形的信号 Time-domain Transient Analyses 面板提供下列两处来指定波形数据怎样被保存,用来 画图和分析:
- Plot File(Input/Output 标签): 指定画图文件的名称,该文件包含了 Signal List 处定 义的信号的模拟结果。默认情况下,Saber 为每个瞬态分析创建名为 tr 的画图文件, 如果不想让 Saber 创建画图文件,在该处填入"\_"
- Signal List (Input/Output 标签): 指定要保存模拟结果的信号,用于 Saber 画图。默认 情况下,信号列表只包含层次中顶级电路中的信号,如果要查看内层电路信号,必 须将信号名称加入 Signal List 处。下列表格列出 Signal List 处语法的例子,在同一个 Signal List 处填加多个信号,用空格隔开。

| Signal List 例子 | 含义                  |
|----------------|---------------------|
| ./             | 包含目前例子中所有的信号        |
| //             | 包含所有信号              |
| //pll.*        | 包含有pll成分的所有例子中的所有信号 |
| /              | 包含当前例子下面的例子中的所有信号   |
| Pll.u12/       | 包含 pll.u12 例子中所有的信号 |
| Sig1 sig2      | 包含每个列出的信号           |

如果不清楚该指定哪个信号,用默认设置(该设计中的所有信号),如果以后需要更 多的信号,可以按下面方法:

- ▲ 对模拟时间较短的,用信号列表中另外定义的信号,重新运行瞬态分析
- ▲ 对模拟时间较长的,用 Extract>Add Signals to Plot File 菜单项,从中选取另外的 信号。
- 4、 设置自动画出波形

在 Plot After Analysis (Basic 标签)处,可以使分析运行完后,自动画出波形,其选 项如下:

- No: 表示不自动画图
- Open Only: 表示分析运行完后, 打开画图文件
- Append: 表示分析运行完后,保留当前的波形,再重新放置更新的波形
- Replace: 表示分析运行完后, 用更新的波形替换当前的波形

#### 5、 是否保存初步模拟结果

Data Files 包含了模拟中每个数据点的模拟结果,数据文件可能会变得很大,除下述目的要用数据文件外,最好不要创建数据文件:

- ▲ 为画图文件选取其它的信号
- ▲ 选取工作点
- ▲ 将瞬态数据传到频域用于傅立叶分析
- ▲ 运行应力分析(Stress Analysis)

由于从数据文件选取画图信息要比重新运行分析快得多(特别是对模拟时间较长的分 析),所以要认真考虑是否创建数据文件。在

Input/Output 标签中的 DataFile 处指定数据文件的名称,默认情况下,Saber 对每个瞬态分析都以"tr"命名数据文件。如果不想创建数据文件,在此处键入"\_"。

6、 验证首个数据点数值

Saber 用 Input/Output 标签中 Initial Point File 处定义的初始点作为瞬态分析的首个数据点, 在运行瞬态分析前,应先验证 Saber 是否使用 正确的初始点文件,也应该指定 Calibration 标签中的 Sample Point Density 的值,使它大 于或等于用于初始点文件生成过程中的数值, 该值越大,模拟的精度越高,但是需要的时 间越长。

7、 执行瞬态分析

点击 Apply 按钮执行分析, Saber 用初始点文件来验证设计的瞬态响应, 从而验证初始电路状况, 然后计算一段时间内, 电路的响应。

| Uutput     Control     Selecti       End Time                                                                                                    | lasic Input          | alibration   | Integra   | ion Al     | gorithn |
|----------------------------------------------------------------------------------------------------|----------------------|--------------|-----------|------------|---------|
| End Time<br>Time Step<br>Start Time Default<br>Monitor Progress 0<br>Run DC Analysis First Yes No<br>Den DC Analysis Form.<br>Plot After Analysis No  | Uutput               |              | Contr     | ol Se      | ectio   |
| End Time<br>Time Step<br>Start Time Default<br>Monitor Progress 0<br>Run DC Analysis First Yes No<br>Dpen DC Analysis Form.<br>Plot After Analysis No |                      |              |           |            |         |
| End Time Time Step Start Time Default Monitor Progress O Run DC Analysis First Yes No Dpen DC Analysis Form. Plot After Analysis No                   | Ť.                   |              |           |            | -       |
| Time Step                                                                                                    | End Time             | ,   <b>F</b> |           |            | 1       |
| Start Time Default                                                                                                    | Time Step            |              |           |            | ī       |
| Monitor Progress 0<br>Run DC Analysis First Yes No<br>Open DC Analysis Form.<br>Plot After Analysis No                                                | Charle Time          | Dafault      |           |            | 1       |
| Monitor Progress 0<br>Run DC Analysis First Yes No<br>Open DC Analysis Form.<br>Plot After Analysis No                                                | Statt 1 line         | Deraut       |           | 4          | 1       |
| Run DC Analysis First Yes No Open DC Analysis Form. Plot After Analysis No                                                                            | Monitor Progres      | 0            |           |            | 1       |
| Open DC Analysis Form.                                                                                                    | Bun DC Analysis Firs | t Ye         | . Г       | No         | 1       |
| Dpen DC Analysis Form.                                                                                                    |                      |              |           |            |         |
| Plot After Analysis No 🥠                                                                                                    |                      | 10 pm        | en DC Ana | lysis Form |         |
|                                                                                                    | Plot After Analusi   | No           |           | la.        | 1       |
|                                                                                                    | T IOCARGE AND/SE     | . [110       |           | <u>_</u>   | 1       |
|                                                                                                    |                      |              |           |            |         |
|                                                                                                    |                      |              |           |            |         |
|                                                                                                    |                      |              |           |            |         |

- 2 -

## ▶ 查看瞬态分析结果

用 SaberScope 中的信号管理器(Signal Manager)来管理和显示来源于分析过程中所 创建的不同画图文件的信号, SaberScope 界面如图 4-2 所示, 查看瞬态分析的波形过程 大致如下:

● 添加画图文件到信号管理器的列表中

● 打开画图文件

● 选择要进行画图的信号

● 对所选的信号画图

在分析完成后,可以如上所述一样,一步步进行来查看波形,也可以设置 SaberGuide 来自动执行全部过程。

|                                                                |         | _ 🗆 ×              |                            |                    |             |
|----------------------------------------------------------------|---------|--------------------|----------------------------|--------------------|-------------|
| 16.0<br>14.0<br>12.0                                           | Graph1  | (V) : t(s)<br>out1 |                            |                    |             |
| 10.0<br>8.0                                                    |         |                    | (1) diffonj<br>File Signal | , tr               |             |
| 6.0                                                            |         |                    | Filter(delim="/            | ")[                | -           |
| i gnal Manager<br><u>F</u> ile <u>P</u> lotile <u>S</u> ignals |         |                    |                            | i9<br>out1<br>out2 |             |
| Signal Filter                                                  | 4       | Open Plotfiles     | <br>⊕ ,                    | out3<br>/ dc.svm12 |             |
| Plotfiles                                                      |         | Close Plotfiles    | ⊕-∩ ,                      | _dc.v3             |             |
| (1) diffamp.tr                                                 | <u></u> | Display Plotfiles  | ,<br>,                     | _pulse.v2          | -           |
|                                                                |         | Setup              | 4                          | ]                  | <u>&gt;</u> |
|                                                                |         |                    | Plot De                    | select [           | lose        |

图 4-2 SaberScope 界面

1、 添加画图文件到信号管理器并打开它

如果分析前在瞬态分析面板中的 Plot After Analysis 处指定下列其中一个, SaberGuide 会自动做这些事情:

▲ Yes-Open Only

▲ Yes-Append Plots

▲ Yes-Replace Plots

在上述情况下, SaberGuide运行 SaberScope, 打开信号管理器和相应的画图文件。然而 如果在 Plot After Analysis 处指定为 No, SaberGuide 将不打开信号管理器,可以选择 Results>View Plot Files in Scope 下拉菜单项打开最后创建的画图文件,激活 View Plotfiles 对话框,点击 Plot File 处的箭头,选择其中一个:

- ▲ Last: 选择分析产生的最近的画图文件, 这是默认的
- ▲ Plot File Names: 允许在 Plot File 处指定一系列的画图文件(用空格隔开),可以点击 Browse 按钮来浏览并选择画图文件

在 Plot Action 处,选择下列操作的其中一个:

- ▲ Open Only: 打开画图文件
- ▲ Append: 保留当前的波形, 再重新放置更新的波形
- ▲ Replace: 用更新的波形替换当前的波形

当重复运行分析来查看改变设计参数所带来的影响时, Append 和 Replace 对优化设计 是非常方便的。在进行了上述的设置后,点击 OK 按钮或 Apply 按钮来打开信号管理器 2、选择信号

如果在上步没有选择 Append 或 Replace 画图操作,那么现在需要选择要画图的信号。 在 Plot File 窗口中,用鼠标左键点击即可选中,如果要对所选的信号不选的话,点击 Deselect 按钮。

3、 对所选的信号画图

要对选取的信号画图,点击 Plot 按钮或者将光标移到 Graph 窗口中点击鼠标中键(也可以在 Plot File 窗口中双击所选的信号),在画图文件中选择的信号的波形将在 Graph 窗口中出现。在对信号画图完成后,可以用不同的方法来分析结果,并制定设计过程的下一步。

# ▶ 测量分析结果

SaberScope 提供多种预定义的自动测量方法,要在 SaberScope 中测量波形,可以按下面的步骤:

- 1、 显示测量工具(Tools>Measurement)
- 2、 选择相应的测量

显示测量工具后,要选择执行何种测量。在 Measurement 处,点击箭头,从不同的测量种类中选择测量类型。下表列出在时域内易测量的种类:

| 含义              |
|-----------------|
| 显示从波形上边到下边的下降时间 |
| 显示从波形下边到上边的上升时间 |
| 显示上升沿或下降沿的回转比率  |
| 显示波形的周期         |
| 显示波形的频率         |
| 显示脉冲保持时间与间歇时间之比 |
| 显示脉冲宽度          |
| 显示两信号波形边沿的延时    |
| 显示相对于顶端的波形过冲    |
| 显示相对于底端的波形陷落    |
| 显示波形的建立时间       |
|                 |

#### 3、 选择要测量的信号

在 Signal 处指定要测量的信号,方法如下:

- ▲ 点击箭头按钮从结果列表中选择信号
- ▲ 从当前的图形中选择信号
- 4、 设置测量的数据范围

在测量面板中的 Apply Measurement to 处,可以控制测量的数据范围,必须指定下列数据范围之一:

- ▲ Entire Waveform: 对整个波形测量
- ▲ Visible X and Y range only:测量当前图形中可见的 X 和 Y 的范围
- 5、 执行测量

点击 Apply 按钮开始测量,该操作执行对指定信号的测量并在图形中添加相关信息。

6、 使用测量信息

在用 SaberScope 进行数据分析过程中,或许要查看某个测量,用 Measure Results 面 板(Graph>Measure Result 或者在图形中双击测量结果)可以完成。用下列按钮使用测 量信号:

- ▲ Delete Measurement: 删除从 Graph 中选择的测量
- ▲ Delete All: 删除 Graph 中所有的测量
- ▲ Show All Values:显示所有的先前的测量
- ▲ Hide All Values: 隐藏所有的先前的测量
- ▲ 可以通过绿色或黑色的按钮让测量是否可见

### ▶ 制定下一步

用 SaberScope 的查看和测量功能,可以验证设计是否满足要求。

如果满足要求,可以进行下列操作:

- 选择 Analyses>Continue>Transient 下拉菜单项, 用最后的数据点继续进行瞬态分析
- 用 AC 分析验证小信号频率响应
- 用傅立叶变换或 FFT 来检查时域内波形的频率幅度
- 用统计、参数、应力分析来调整设计参数

如果不满足要求,可以用下列方法进行矫正操作:

- 改变设计或元件参数
  - 如果改变设计不要求改变设计的连接性,可以用 Edit>List/Alter 菜单项修改设计参数。
- 编辑电路图,重新网表化 如果改变设计要求改变设计的连接性,必须在电路图中修改,重新网表化 (Design>Netlist design\_name),然后在 Saber 中重新调入设计(Design>Simulate design\_name)

#### ▶ 检查时域信号的频率幅度

在完成瞬态分析后,用傅立叶分析(傅立叶或 FFT)来检查系统的频谱成分,根据 时间信号是否是周期性的来选择用傅立叶分析或 FFT 分析,检查时域波形的频率幅度。

- 傅立叶分析:将周期性波形转换成频谱,由于所有的周期性波形都可以用正弦函数 来描述,该分析产生一个线谱,显示直流、基波和各次谐波分量。
- FFT 分析:将非周期性波形转换成连续性输出,在 FFT 中显示每个点。

由于傅立叶分析、FFT 分析、失真分析都提供频谱信息,下表将作一比较:

|    |              |               | • • •         |
|----|--------------|---------------|---------------|
|    | Fourier      | FFT           | Distortion    |
| 特性 | 大信号          | 大信号           | 小信号           |
| 概念 | 将时域信号转换成频谱   | 将时域信号转换成频谱    | 小信号频域分析       |
| 类型 | 时域数据的传递器     | 时域数据的传递器      | 单独分析          |
| 算法 | 周期信号的离散性傅立叶  | 连续性傅立叶变换的近似   | 基于泰勒级数近似      |
|    | 变换           |               | 的 Volterra 级数 |
| 结果 | 直流、基波、各次谐波分量 | 连续频率分布,显示 FFT | 变换每个指定信号      |
|    |              | 中每个点          | 的结果           |
| 应用 | 强的非线性周期性信号或  | 非周期性的大信号或强的   | 基于小信号模型的      |
|    | 大信号          | 非线性非周期性信号     | 谐波变换          |

## ▶ 执行傅立叶分析

傅立叶分析是一个传递过程命令、它读取信号的一个周期(用时域分析计算的)、并

用连续性傅立叶变换描述直流、基波和各次谐波分量。傅立叶分析用傅立叶级数表示的周期 性连续函数 f(t)作为无穷级数。对周期性函数,频率成分是基波的倍积分,如下式所示,其 中 Ci 表示幅度, φi 表示基波倍数处的相位,基波 ω:

 $f(t)=C_0+C_1Cos(\omega t-\varphi_1)+C_2Cos(2\omega t-\varphi_2)+\ldots+C_iCos(i\omega t-\varphi_i)$ 

基于指定波形的基波,通过将离散性傅立叶变换(Discrete Fourier Transform—DFT) 应用于瞬态分析所产生的周期性波形,傅立叶分析计算信号的频谱,要执行傅立叶分析,步骤如下:

| Basic                           | Input<br>Output                               | Control |              |
|---------------------------------|-----------------------------------------------|---------|--------------|
| Number of Harmonics             | 10                                            |         | ĺ            |
| Period Specification<br>Pe<br>P | Location<br>riod Begin begin<br>eriod End end |         | 4            |
| Plot After Analysis Y           | 'es - Open Only                               |         | $\downarrow$ |
| n fin                           | 1                                             | n n     |              |

图 4-3 傅立叶分析面板

- 1、 打开傅立叶分析面板(Analyses>Fourier>Fourier...)如图 4-3 所示
- 2、 指定要转换的信号

要执行傅立叶分析,必须指定下列信息:

▲ 指定要转换的信号名称

在 Signal List 处(Input/Output 标签)定义要转换的信号,可以在该处键入信号名称或用 Select 按钮选择。虽然该处的语法与 AC 和瞬态分析中的信号列表使用的语法一致,但是该处只能加入系统变量,如通过电压源的电流和节点电压等。

▲ 从瞬态分析中指定数据文件名 Saber 用先前瞬态分析产生的数据文件作为傅立叶分析的源文件,可以在 Input Data File 处验证 Saber 是否使用正确的数据文件。

3、 设置自动画图

在 Plot After Analysis 处(Basic 标签)指定是否自动画图。

4、 指定基波和转换的时间周期

- 6 -

在 Basic 标签中用于指定傅立叶分析的时间周期和基波,在面板中指定的基波与要转换的信号的基波要一致,这点很重要。如果他们不同,结果将会错误,可以检查输入源来 设定基本频率。

- ▲ 如果信号频率在输入端提供,用输入源的频率作为基本频率
- ▲ 如果多个频率在输入端提供,用输入频率的最小公约数。如:如果有 900Hz 和 1kHz 的频率源,那么应该用 100Hz 作为基本频率

可以用下面的方法在 Basic 标签中指定基本频率和时间周期:

- ▲ Frequency&Location: 允许指定基本频率和用周期的起始点或结束点作为一个时间 数据点来转换
- ▲ Location: 指定开始和结束时间, 基本频率作为开始时间和结束时间的差数的反函

数来计算

- 5、 验证下列数值
  - 虽然是任选项,但还是应该验证下列内容:
  - ▲ 指定要进行计算的谐波数

在 Number of Harmonics 处(Basic 标签)指定要计算的谐波数(包括基波在内), 例如:如果用默认值 10, Saber 将显示基波和相关的九个谐波。

- ▲ 指定是否计算 THD 如果咱 Control 标签中的 Calculate THD 指定为 yes, Saber 将计算整个谐波的失真 (Total Harmonics Distortion---THD),该值是多余的谱成分的能量作为整个信号 能量除数得来得,该值独立于要计算得谐波数,该值分析完后,显示于 Saber 的 Transcript 窗口。
- ▲ 验证视窗函数

在转换前可以应用不同的视窗函数来过滤输入数据,Saber 中的傅立叶分析包含了 预定义的 Rectangular、Barlett、Hann、Hamming、Blackman 和 Flattop 视窗函数。可以用 Control 标签中的 Windowing Function 箭头按钮来选择合适的视窗函数,也可以自 己定义。

6、 执行分析

默认情况下,Saber 用先前瞬态分析的一部分或全部的数据文件的傅立叶变换来计算频 率响应。每个系统变量的结果是以一定线性化比例存于名为 fou 的数据文件和画图文件 中,画图文件中包含了显示直流、基波和各次谐波分量。

7、 画出傅立叶分析结果的图形

在傅立叶分析完成后,可以用 SaberScope 查看结果,下列步骤列出了在 SaberScope 中 查看和使用波形数据的过程:

- 注意:如果分析前,在 Plot After Analysis 处指定为 Open Only,可以略过第一步, 如果指定为 Append 或 Replace,可以略过二、三步。
- a、添加画图文件到 SaberScope 的信号管理器中(Results>View Plotfiles in Scope)
- b、 在上一步所创建的画图文件窗口中选择要查看的信号
- c、点击 Plot 按钮或在 Graph 窗口中点击中键,可以显示所选信号的图形
- d、 用 SaberScope 的波形操作和测量功能来分析数据
- 8、 分析傅立叶分析结果

在 SaberScope 中可以查看指定信号的频谱,分析结果包括:

- ▲ 频谱的大小和相位
- ▲ 频谱的实部和虚部
- ▲ 谐波失真的总量(如果让 Saber 计算 THD,将在 Transcript 中显示)

在分析了傅立叶分析的结果后,可以继续设计过程的其它步骤:

- ▲ 如果分析的结果满足期望值,可以进行小信号频率描述(AC)分析或进行调节 参数分析
- ▲ 如果分析的结果不满足所期望的值,改变设计,重新运行瞬态分析,用傅立叶分析重新生成频谱

# ▶ 执行 FFT 分析

快速傅立叶转换是计算一部分时间的频率成分的传递命令,由于该分析需要时域数据,所以在执行该分析前必须运行瞬态分析。FFT用于非周期性函数,如果函数是周期性的,用傅立叶变换进行傅立叶分析。由于非周期性函数不能用傅立叶级数表示,Saber用傅立叶积分表示。

要执行 FFT 分析,步骤如下:

- 7 -

- 1、 显示 FFT 面板 (Analyses>Fourier>FFT),如图 4-4 所示
- 2、 指定要转换的信号
  - 要执行 FFT 分析,必须指定下列信息:
  - ▲ 指定要转换的信号名 在 Signal to Transform 处指定信号名称,如果不指定信号名,瞬态分析的画图文件 中适合的信号都将被转换。
  - ▲ 验证瞬态分析画图文件名 Saber 用先前瞬态分析的画图文件作为 FFT 分析的源文件,要在 Transient Plot File 处验证该值,确定 Saber 使用正确的画图文件。

| Basic         | Input<br>Output | Control  |
|---------------|-----------------|----------|
| Number of     | Points 1024     | 1        |
| Time Data     | a Start begin   | 1        |
| Time Data     | a Stop end      | 1        |
| Plot After Ar | nalysis Yes-Ope | n Only 🗸 |

图 4-4 FFT 分析面板

3、 设置自动画图

在 Plot After Analysis 处可以设置自动画图

- 4、 验证 Data Manipulation 标签
  - ▲ 验证 FFT 中的点数

Number of Points 处指定用于转换的数据点数, 该值必须是2的乘幂, 如 256、512、1024等。

▲ 验证要转换的时间段

Time Data Start 和 Time Data Stop 处定义用于转换的时域段,可以在该处指定下列 值之一:

begin: 在瞬态画图文件中定义首个数据点

end: 在瞬态画图文件中定义最后的数据点

time: 在瞬态画图文件中定义一个指定的时间

在 FFT 转换过程中, Saber 在定义的时间段上, 划分相等间隔的线性区间(用 Number of Points 处定义的), 从而选取数据点。

▲ 验证视窗函数

在转换前可以用不同的视窗函数来过滤输入的数据, Saber 中的傅立叶分析包含预 定义的 Rectangular 、 Barlett 、 Hann 、 Hamming 、 Blackman 和 Flattop 视窗, 按 Windowing Function 箭头按钮选择合适的视窗函数,也可以自己定义。

5、 执行分析

- 8 -

默认情况下,Saber 用从先前瞬态分析所产生的画图文件的一部分或全部的 FFT 分析 来计算频率响应,每个系统变量的结果都以一定线性比例存于名为 fft 的画图文件中。

6、 在 SaberScope 中对结果画图 傅立叶分析运行完成后,可用 SaberScope 来查看结果,下列过程列出了用 SaberScope 查看和操作数据的过程:

- 注意:如果分析前在 Plot After Analysis 处指定为 Open Only,可以略过第一步, 如果指定为 Append 或 Replace,可以略过二、三步。
- a、添加画图文件到 SaberScope 的信号管理器中(Results>View Plotfiles in Scope)
- b、 在上一步所创建的画图文件窗口中选择要查看的信号
- c、点击 Plot 按钮或在 Graph 窗口中点击中键,可以显示所选信号的图形
- d、 用 SaberScope 的波形操作和测量功能来分析数据
- 分析完结果后,可以做下面的事情:
- ▲ 如果分析结果如所期望的,可以进行小信号频率扫描(AC)分析或调节设计参数
- ▲ 如果分析结果不是所期望的,改变设计,重新运行瞬态分析,用 FFT 分析重新生成频谱

## ▶ 瞬态分析中的特殊情况

一些电路在进行瞬态分析时,需要对其进行特殊考虑:

- ▲ 启动瞬态分析中的振荡器
- ▲ 削减瞬态分析中的尖峰信号

#### ● 启动瞬态分析中的振荡器

物理振荡器通常依赖噪声的增幅来开始振荡的,因为在模拟器中不存在噪声,所 以必须想办法来启动它们。这些方法一旦启动电路中的振荡器,没有启动源的影响, 振荡器照样可以工作,Saber提供了以下几种方法:

▲ 修改 DC 初始点:

该方法改变或创建一个初始点,但该点不是真正的 DC 工作点(不满足基尔霍夫 定律),但可以提供足够的能量来启动振荡器。修改 DC 工作点不需要改变电路的 拓扑结构,通常,编辑初始点仅为启动振荡电路进行瞬态分析,当电路开始振荡 后,改变初始点的影响将不再存在,下面介绍怎样编辑初始点:

|    | Node Val      | ue List 🔽 |          |      |
|----|---------------|-----------|----------|------|
| 18 | Source Initia | l Point 「 |          |      |
|    | Result Initia | l Point   |          |      |
| ок | Apply         | Close     | Defaults | Help |

#### 图 4-5 编辑初始点面板

- 1、 显示编辑初始点面板(Analyses>Operating Point>Edit Initial Point),如图 4 5 所示。
- 2、 定义要编辑的节点

在框显示后,可以填入节点名和该节点新的 DC 值,用空格隔开,可以添加 多个。例如:如果要将 input 节点的 DC 值改为 1.25V,将 input\_diff 节点值改 为 8.75V,在 Node Value List 处如下填入:

input 1.25 input\_diff 8.75

3、 指定要编辑的初始点文件

Saber 读取 Source Initial Point 处指定的文件的 DC 值, 用 Node Value List 处的 值编辑文件,将结果存于 Result Initial Point 处指定的文件。如果 Source Initial

Point 处空着, Saber 将 Node Value List 的编辑应用到 Result Initial Point 处定义的文件。

4、 执行该面板

点击 Apply 按钮, 在编辑初始点面板中定义的值上执行 sigset 命令。用 Results>Operating Point Report 下拉菜单项,可以显示已编辑的初始点文件的 结果。

- 5、 用新编辑的初始点文件运行分析 在 Input/Output 标签中, 验证 Initial Point File 处的文件名。
- 6、 检查振荡器幅度在一定时间内是否稳定 不同的启动会产生不同的影响,或者是增长的响应,或者是衰减的响应。振荡
- 器的Q值越高,要达到稳态所需的时间越长。
- ▲ 用电流源或电压源启动振荡器

图 4-6 列出电压源或电流源可能放置的位置,这些添加的源仅在脉冲期间影响 电路,因此电流源是连到地(0 值电流源视为开路),电压源放到连线中(0 值 电压源视为短路)。本例中电流源更有效,因为存贮能量的元件是电容器。

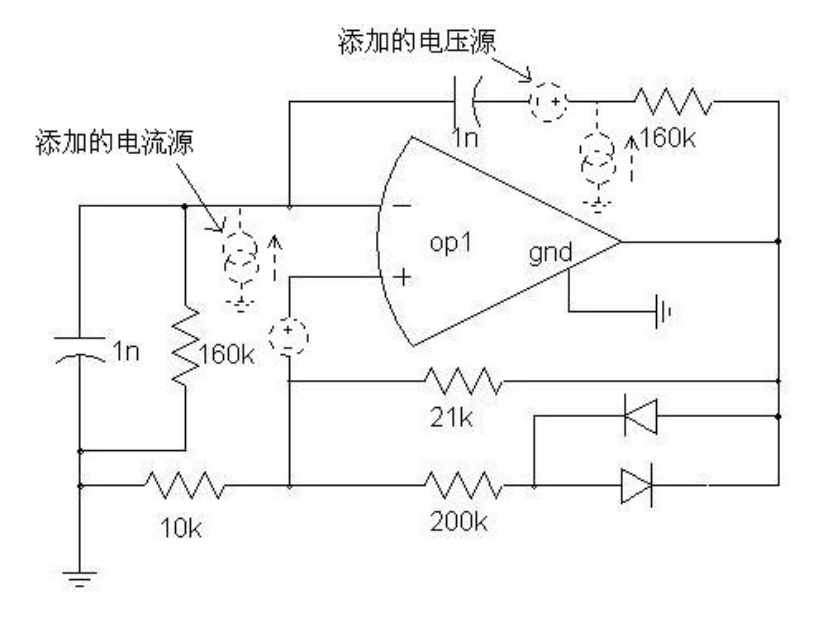

图 4-6 振荡器例图

▲ 保持振荡

模拟器把所有的信号看作好像最终收敛于一个 DC 值,这样在模拟一个振荡器时 就会出现问题,要保持振荡,瞬态分析的精确度不得不提高。试着用下面的步骤, 看它是怎样影响设计的性能的:

- 1、 以 10 的因数来减小 Maximum Truncation Error ( 瞬态分析面板中的 Calibration 标签中)
- 2、 如果第一步只是部分成功,将 Time Step (瞬态分析面板中的 Basic 标签中)设置成比先前模拟所用的更小些(用 100 到 1000 的因数)
- 3、 最后,如果这些方法都不能阻止振荡器振荡,用另一个 10 的因数减小 Maximum Truncation Error

● 削减瞬态分析中的尖峰信号

开关电路的瞬态模拟有时会在输出数据产生尖峰信号,但是现实的系统是没有 的。削减这些错误的尖峰信号过程如下:

- 1、 验证尖峰信号是否是真实的
  - 一些带有如栅关断(GTO)元件的系统在它们的测量响应中是有大的尖峰信号的,

所以要仔细检查原电路的测试数据,与瞬态分析结果或其它分析结果比较。

- 2、 检查模型和电路图
  - ▲ 确定电路中的模型合适应用 由于尖峰信号通常是在大电路中产生的,所以要精确找到哪个模型有问题是很困 难的。一种方法是检查尖峰信号处直接邻近的节点或分支,也可以考虑下,哪个 模型是被开关事件激发。
  - ▲ 确认电路布线正确
     ▲ 检查电路中可能存在的不稳定电路
     一些带有尖峰信号的模拟结果可以提供足够的信息来显示,电路是否是不稳定的 或者有完全平衡的负载。
- 3、 Saber 模拟选项
  - 1、 二步一定要仔细, 否则可能遗漏有问题的部分, 有时可以用下面的方法:
    - a、用 -d flat 选项启动 Saber: saber –d flat designname 该命令强迫 Saber 用一层,相对于层次、矩阵,该命令将使模拟速度较慢。
      - b、 用瞬态选项 terrt all,这是计算切断错误的最精确的方法,该命令也会 使模拟速度较慢。
      - c、在有较宽的时间常数的系统中,试试用 terrn 3 选项。
      - d、 使用 ord 1,这会限制综合算法使用第一个,这使模拟精度降低,但是, 它会使开关边沿的短的尖峰信号消失。
      - 通常,切断错误和例点密度是决定瞬态分析尖峰精度的临界参数。
- 4、 其它值得考虑的技术

如果在前三步完后,结果仍不令人满意,试试下面的调试技术:

- ▲ 仅模拟电路中产生尖峰的部分
- ▲ 对电路中低压部分和高压部分单独进行模拟
- ▲ 用 Monitor Progress(Basic 标签)生成详细的分析脚本
- ▲ 试试不同的开关模型
- ▲ 添加些非理想的元件,来增加电路的精确度,如没有被说明的电容器、电阻器、电 感等